# ZP-NE14-S (sPoE) How to View a QR Code Scan Device Using an Internet Explorer Browser

The IP Cameras, NVRs, and DVRs that have a QR scan code are designed to be viewed from the mobile app called ZSight, however you do have the option of logging into a QR code device and viewing it from Internet Explorer.

First, click this link to download a program called IPC Search: http://www.zmodo.com/media/downloader/ZH-IXA15-WC/IPCSearch1.0.13\_Setup.exe

Next, run IPC Search from a computer that is connected to the same router that your QR code device is connected to. IPC Search will show all of the Zmodo QR code devices that are on that router.

| IPCSearch   | DBC April    | a lanaa     |               |                   | 1 11     |              |              | 1           |              | -        |         |          | _ =        | ×     |
|-------------|--------------|-------------|---------------|-------------------|----------|--------------|--------------|-------------|--------------|----------|---------|----------|------------|-------|
|             |              |             |               |                   |          |              |              |             |              |          |         | Refr     | esh He     | :lp   |
| Device type | IP           | Gateway     | Sub mask      | MAC               | Version  | Video number | Audio number | Alarm input | Alarm output | Intercom | Storage | Web port | Video port | Phone |
| ZP-IBH13-W  | 192.168.1.11 | 192.168.1.1 | 255.255.255.0 | 04:5c:06:05:a9:04 | V4.0.2.8 | 1            | 0            | 0           | 0            | N        | N       | 80       | 8000       | 9000  |
|             |              |             |               |                   |          |              |              |             |              |          |         |          |            |       |
|             |              |             |               |                   |          |              |              |             |              |          |         |          |            |       |

Next, make sure that all Internet Explorer ActiveX plugin settings are set correctly. The guide to setting up ActiveX can be found here: <u>http://kb.zmodo.com/index.php?solution\_id=1022</u>

Next, find the IP address of your QR code device on the IPC Search program, and type that same IP address number into an Internet Explorer browser.

The default login is <u>admin</u>. The default password is <u>111111</u>.

| 🏈 Login Page - Windows Internet Explorer |                                                                                                    |            |                |                          |
|------------------------------------------|----------------------------------------------------------------------------------------------------|------------|----------------|--------------------------|
| • **** http://192.168.1.11/              |                                                                                                    | • 4 ×      | Live Search    | ۶ -                      |
| 🚖 🚯 🛲 Login Page                         |                                                                                                    | <b>b</b> · | 🕶 📓 👻 🖶 👻 Page | ▼ ② Tools ▼ <sup>≫</sup> |
|                                          | A PERSON AND A PERSON AND A PER |            |                |                          |
|                                          |                                                                                                    |            |                |                          |
|                                          |                                                                                                    |            |                |                          |
|                                          | zmodo                                                                                                    |            |                |                          |
|                                          |                                                                                                    |            |                |                          |
|                                          | UserName:                                                                                                    |            |                |                          |
|                                          | Password:                                                                                                    | ОК         |                |                          |
|                                          | 8000                                                                                                    |            |                |                          |
|                                          | VideoPort:                                                                                                    |            |                |                          |
|                                          | Language: English 🔻 Ocx Download                                                                                                    |            |                | sea na -                 |
|                                          |                                                                                                    |            |                |                          |
|                                          |                                                                                                    |            |                |                          |

Once you are logged into your device in Internet Explorer, you can view the video stream and change settings for the device.

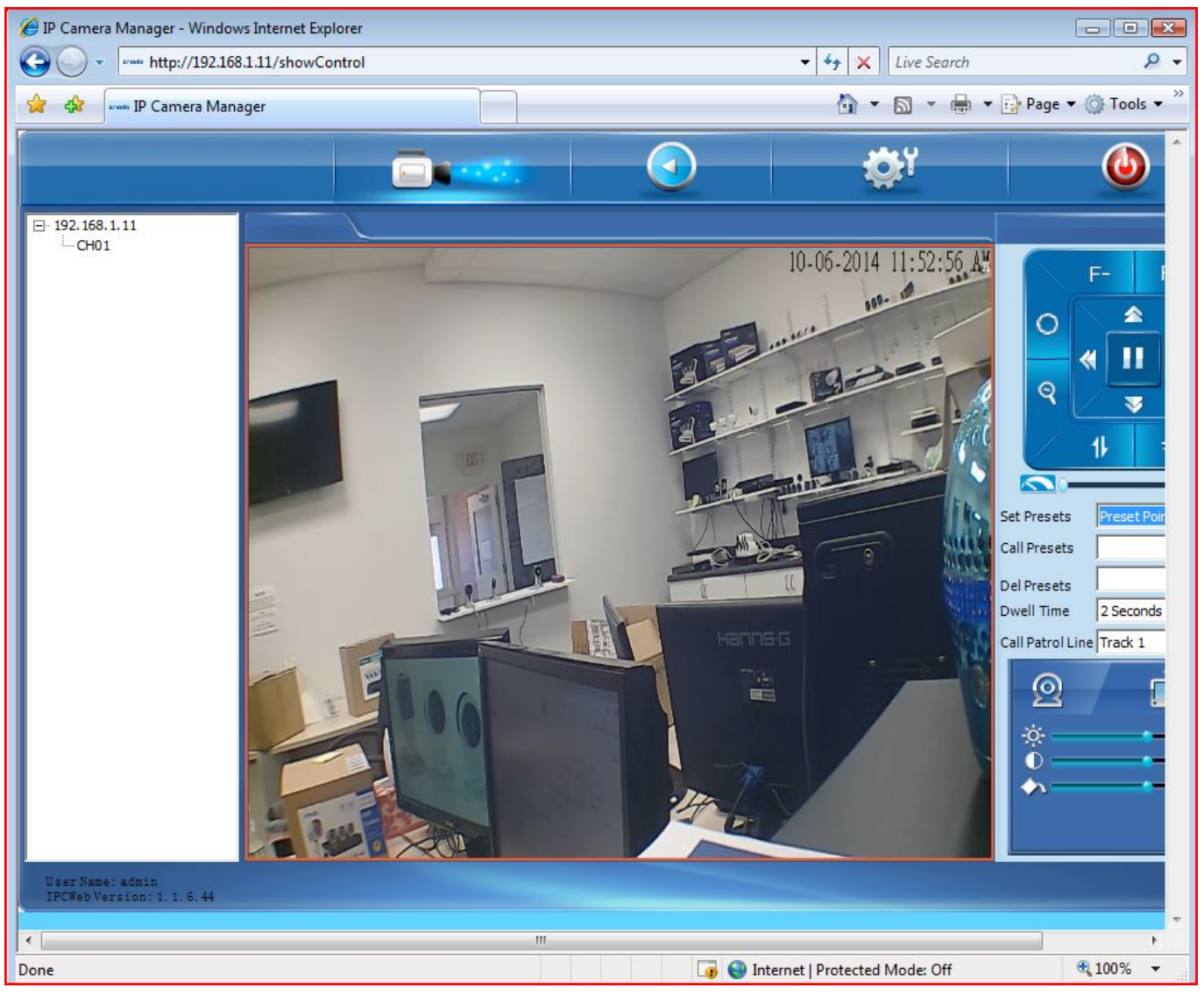

Page 4 / 6 (c) 2025 Jeremy Schultz <itmanager@eptco.com> | 2025-05-09 03:56 URL: https://kb.zmodo.com/index.php?action=artikel&cat=164&id=332&artlang=en

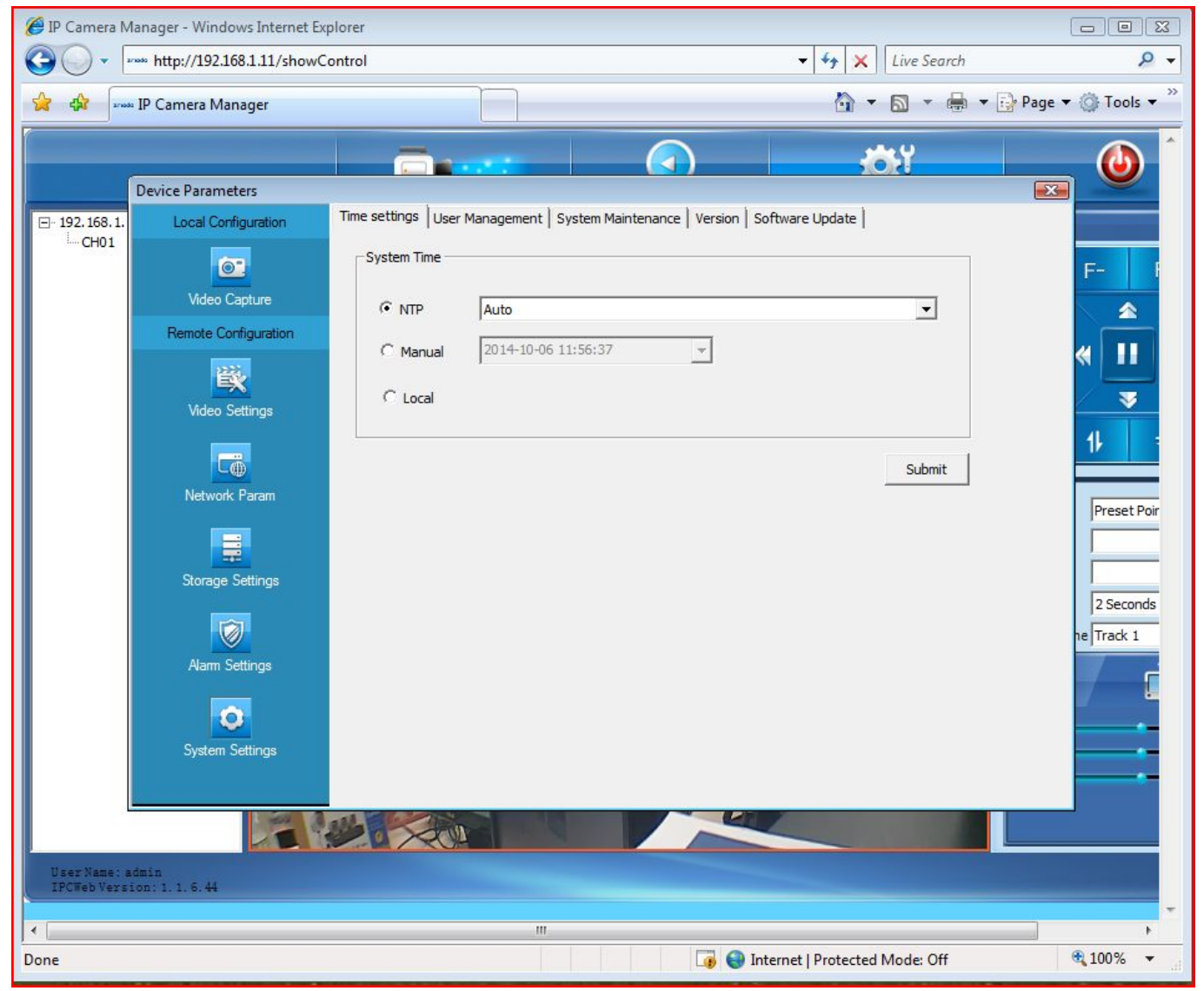

Unique solution ID: #1332 Author: Amanda Mayer Last update: 2015-03-30 12:05

> Page 6 / 6 (c) 2025 Jeremy Schultz <itmanager@eptco.com> | 2025-05-09 03:56 URL: https://kb.zmodo.com/index.php?action=artikel&cat=164&id=332&artlang=en